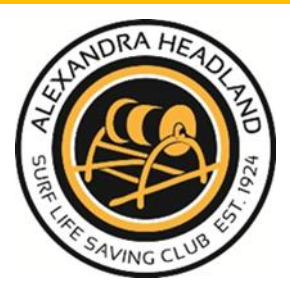

## 2024/2025 Season New Members' Guide

There are two key systems you need to know about: the **SLSA Members Area** and the **SLSQ Hub**.

The same username and password are used for both systems

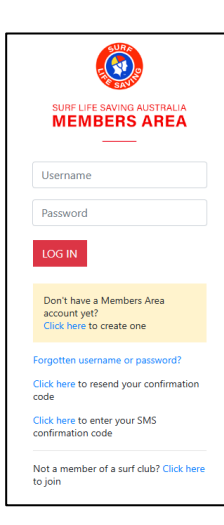

**SLSA Members Area** – this is used nationally and is where you go to pay and renew your membership. Once you have joined the club and your membership has been processed, you will first need to create your member account.

All members need their own individual email address to create a user account. This will set you up in the national member database called Surfguard.

**SLSQ Hub** – this is for Queensland members only. Here you can see your membership status (the green ticks), view your awards and enrol into courses.

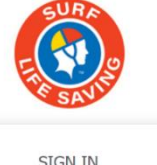

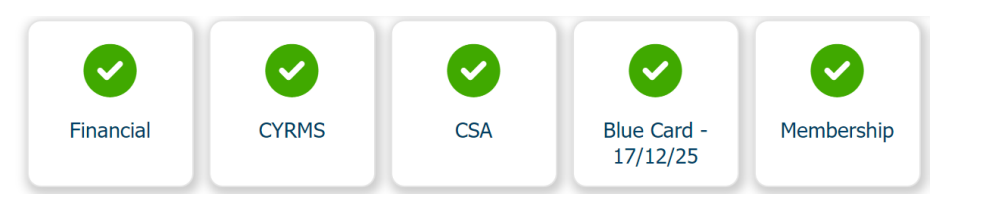

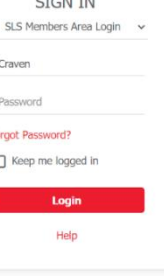

## To create your members area account:

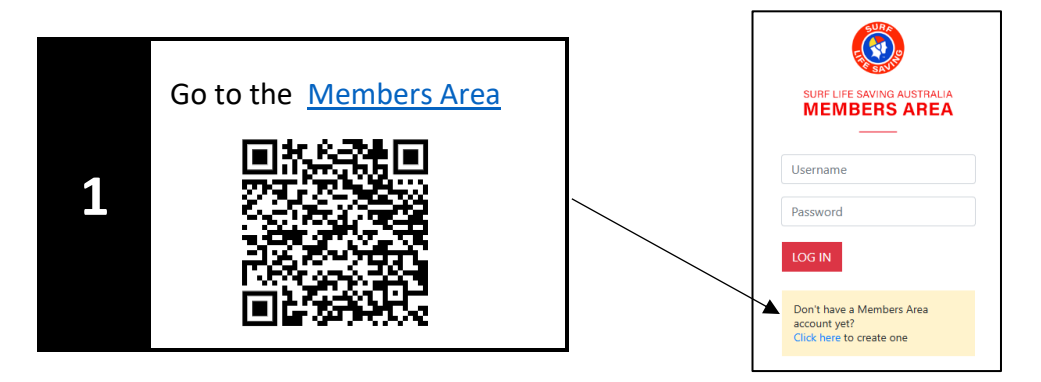

## Once this is confirmed you can access the SLSQ Hub

2

Sign in to the <u>SLSQ Hub</u> using your existing SLSA members area username and password

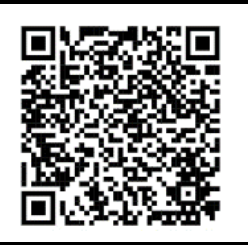

## In the Hub you need to have all the green ticks

All members **18 years or older** require a Queensland **Blue Card** and to complete the online eLearning modules called Child Youth Risk Management Strategies (**CYRMS**) and Child Safe Awareness (**CSA**)

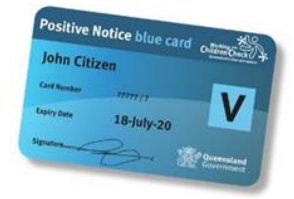

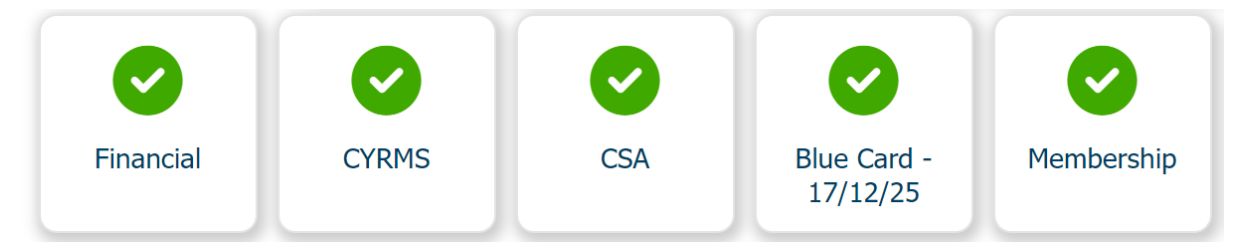

If you have any red icons, click on the icon to find out how to complete these tasks

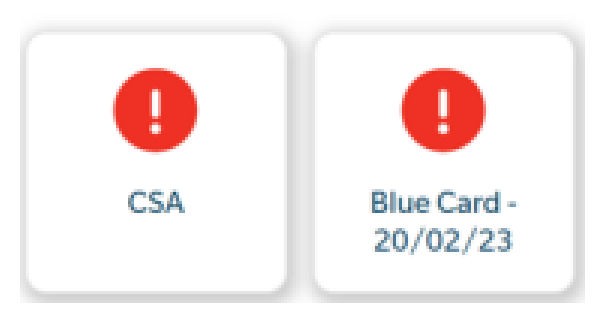

Once you have all the green ticks you are good to go!

If you get stuck with any of the above, please contact the office.